Step1: Open "1.USB Driver"-->run the "1.setup.exe";

Step2: Open "2. Software Driver"-->upzid"NILWCVIRTE2009P1.zip"-->run the "NILWCVIRTE2009SP1.exe"

Step3: Open "3. AOTF"-->Open"AOTF-RF2"-->run the"AOTFcontroller.exe"

If we run the "1.USB Driver failure" for win 10 PC system, please try the following method. Start-> Update and satfy-> recover->advanced options->troubleshooting->advanced options->boot setting->Disable driver signing

针对 win10 系统, 若驱动安装失败解决办法如下: 开始选项->设置->更新和安全->恢复->高级选项中的 立即重启->疑难解答->高级 选项->启动设置->重启->禁用驱动程序强制签名, 然后重新安装软件驱动。